## Portal de Periódicos

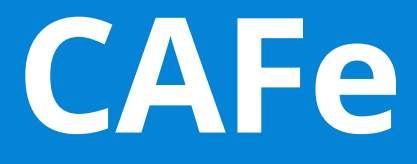

Acesso remoto via CAFe ao Portal de Periódicos 2ª edição

## www.periodicos.capes.gov.br

Coordenação-Geral do Portal de Periódicos Diretoria de Programas e Bolsas no País

Coordenação de Aperfeiçoamento de Pessoal de Nível Superior (Capes/MEC) Setor Bancário Norte, Quadra 2, Bloco L, Lote 06 - 11º andar - 70040-020 - Brasília, DF

Telefone: (61) 2022-6200 E-mail: periodicos@capes.gov.br

2ª edição atualizada, publicada em formato eletrônico em outubro de 2014.

A Coordenação de Aperfeiçoamento de Pessoal de Nível Superior (CAPES) está promovendo o acesso remoto ao Portal de Periódicos para os professores, pesquisadores, alunos de pós-graduação, graduação e técnicos das instituições usuárias do Portal, por meio da rede da Comunidade Acadêmica Federada (CAFe).

O acesso remoto via CAFe é possível quando a instituição participa da Comunidade Acadêmica Federada, serviço mantido pela Rede Nacional de Ensino e Pesquisa (RNP) que provê facilidades de autenticação e troca de informações.

## Cada instituição é responsável pela adesão, manutenção e fornecimento das informações sobre usuários e por sua autenticação.

A seguir encontram-se orientações e procedimentos para o usuário autenticar-se e obter o acesso remoto via CAFe ao Portal:

1. Acesse o sítio do Portal de Periódicos, por meio do endereço <u>http://www.periodicos.capes.gov.br</u> ou pelo sítio da CAPES <u>http://www.capes.gov.br</u> e clique no banner do Portal de Periódicos.

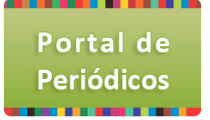

2. Para iniciar o acesso remoto via CAFe pelo Portal de Periódicos, clique no link "MEU ESPAÇO".

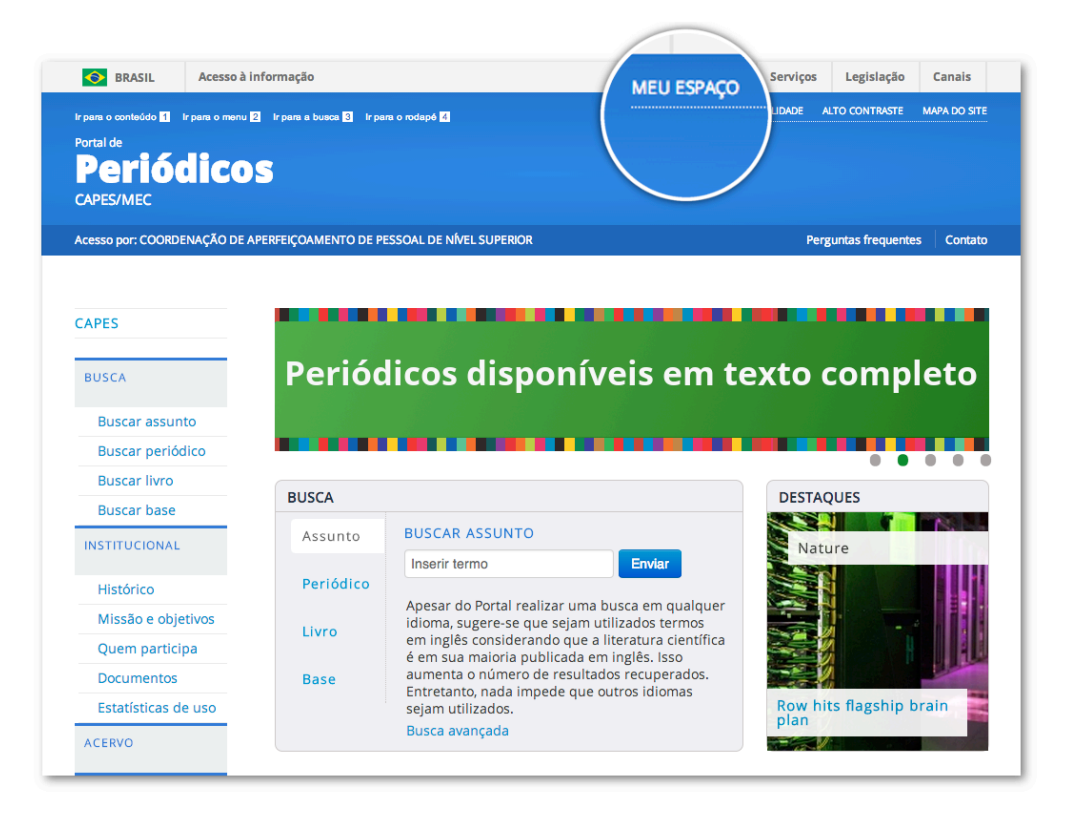

COORDENAÇÃO DE APERFEIÇOAMENTO DE PESSOAL DE NÍVEL SUPERIOR – CAPES MINISTÉRIO DA EDUCAÇÃO – MEC

3. Após a abertura da tela, clique para abrir a lista de instituições.

| SRASIL Aces                                                                                                    | sso à informação                                                                                                    |                                                                                     | Participe                                                                                                    | Serviços                                                                                                    | Legislação                                                                                                    | Canais                                                                               |
|----------------------------------------------------------------------------------------------------|----------------------------------------------------------------------------------------------------|-------------------------------------------------------------------------------------|----------------------------------------------------------------------------------------------------|----------------------------------------------------------------------------------------------------|----------------------------------------------------------------------------------------------------|--------------------------------------------------------------------------------------|
| Ir para o conteúdo 11 Ir para o                                                                                                    | menu 2 ir para a busca 3 ir para o rodapė 4                                                                                                    | MEI                                                                                 | J ESPAÇO ACE                                                                                                    | SSIBILIDADE                                                                                                    | ALTO CONTRASTE                                                                                                    | MAPA DO SITE                                                                         |
| Periódio<br>CAPES/MEC                                                                                                    | COS                                                                                                    |                                                                                     |                                                                                                    | 0                                                                                                    |                                                                                                    | contata                                                                              |
| PÁGINA INICIAL > MEU ESPAC                                                                                                    | ço                                                                                                    |                                                                                     |                                                                                                    | Fei                                                                                                    | guntas n'equente                                                                                                    | s Contato                                                                            |
| CAPES                                                                                                    | Meu espaço                                                                                                    | Ac                                                                                  | esso rem                                                                                                    | ioto via C                                                                                                    | CAFe                                                                                                    |                                                                                      |
| BUSCA<br>Buscar assunto<br>Buscar periódico<br>Buscar livro<br>Buscar base<br>INSTITUCIONAL<br>Histórico<br>Missão e objetivos<br>Quem participa | Esta opção permite guardar conteúdo de interesse no<br>Meu Espaço, inscrever-se em treinamentos<br>agendados e obter os certificados de participação<br>nestes eventos.<br>Lembramos que o acesso ao conteúdo assinado pelo<br>Portal pode ser realizado a partir de qualquer<br>computador cadastrado, localizado em uma das<br>instituições participantes, sem necessidade de<br>cadastramento. | Esta<br>assir<br>instit<br>Este<br>parti<br>para<br>ou de<br>Para<br>instit<br>Rede | opção perm<br>nado do Port<br>tuição.<br>serviço é pro-<br>cipantes, ou<br>acesso deve<br>e biblioteca<br>utilizar a idi<br>tuição deve a<br>Nacional do | ite o acesso<br>al de Periód<br>ovido pelas<br>seja, o nom<br>e ser verifica<br>de sua insti<br>entificação p<br>aderir a essi<br>e Ensino e P | remoto ao con<br>licos disponíve<br>instituições<br>ne de usuário e<br>ado junto à equ<br>tuição.<br>por meio da CA<br>e servíço provi<br>resquisa (RNP).<br><b>comunidade</b><br>acadêmica fe | teúdo<br>I para sua<br>I senha<br>Jipe de TI<br>IFe, sua<br>do pela<br><b>derada</b> |
| Documentos<br>Estatísticas de uso                                                                                                    | Senha:                                                                                                    | Sele                                                                                | cione uma ins                                                                                                    | stituição                                                                                                    |                                                                                                    | ¥                                                                                    |
| ACERVO                                                                                                    | Enviar Esqueci minha senha                                                                                                    | En                                                                                  | viar Tu                                                                                                    | torial                                                                                                    |                                                                                                    |                                                                                      |
| NOTÍCIAS                                                                                                    | Novo usuário (Caso ainda não seja um usuário identificado.)                                                                                                    | Cliqu                                                                               | ie aqui para                                                                                                    | mais inforn                                                                                                    | nações.                                                                                                    |                                                                                      |
| SUPORTE                                                                                                    | Não recebi meu e-mail de confirmação de cadastro                                                                                                    |                                                                                     |                                                                                                    |                                                                                                    |                                                                                                    |                                                                                      |

4. Aguarde abrir a caixa de seleção com a lista das instituições que fazem parte da CAFe. Para localizar sua instituição, use a sigla ou o nome por extenso.

| Selecione uma instituição                                                     |          |
|-------------------------------------------------------------------------------|----------|
| CA                                                                            | a        |
| <u>CA</u> PES - COORDENAÇÃO DE APERFEIÇOAM<br>PESSOAL DE NÍVEL SUPERIOR       | ENTO DE  |
| FAP - FUNDAÇÃO ANTONIO PRUDENTE - H<br>A. C. <u>CA</u> MARGO                  | OSPITAL  |
| FU <u>CA</u> PE - FUNDAÇÃO INSTITUTO CAPIXAB/<br>PESQ.EM CONT.ECON.E FINANÇAS | A DE     |
| IFC - INSTITUTO FEDERAL <u>CA</u> TARINENSE                                   |          |
| IFSC - INSTITUTO FEDERAL DE SANTA <u>CA</u> TA                                | RINA     |
| PUC/MG - PONTIFÍCIA UNIVERSIDADE <u>CA</u> TO<br>MINAS GERAIS                 | ÓLICA DE |
| PUC/RS - PONTIFÍCIA UNIVERSIDADE CATÓ                                         | LICA DO  |

5. Selecione sua instituição. Caso sua instituição não apareça nessa lista, ela ainda não participa da CAFe – RNP.

Informações para adesão a esse serviço estão disponíveis no link <u>http://www.rnp.br/servicos/cafe.html</u>. O acesso remoto pode ser providenciado e mantido envolvendo os responsáveis da Biblioteca de sua instituição e a Tecnologia da Informação (TI).

6. Após a seleção da instituição clique no botão "Enviar".

| BRASIL Aces                                                               | so à informação                                                                           | Participe Serviços Legislação Canais                                                                       |
|---------------------------------------------------------------------------|-------------------------------------------------------------------------------------------|----------------------------------------------------------------------------------------------------|
| r pere o conteúdo 🖬 r pere o<br>Portal de<br><b>Periódic</b><br>CAPES/MEC | menu 🛿 Ir pana a bunca 🗈 Ir pana o nydepó 🖬                                               | MEU ESPAÇO ACESSIBILIDADE ALTO CONTRASTE MAPA DO STE                                                       |
| PÁGINA INICIAL > MEU ESPAÇ                                                | ;o                                                                                        |                                                                                                    |
| CAPES                                                                     | Meu espaço                                                                                | Acesso remoto via CAFe                                                                                     |
| BUSCA                                                                     | Esta opcão permite guardar conteúdo de interesse no                                       | Esta opcão permite o acesso remoto ao conteúdo                                                             |
| Buscar assunto                                                            | Meu Espaço, inscrever-se em treinamentos                                                  | assinado do Portal de Periódicos disponível para sua                                                       |
| Buscar periódico                                                          | <ul> <li>agendados e obter os certificados de participação<br/>nestes eventos.</li> </ul> | instituição.<br>Este serviço é provido pelas instituições                                                  |
| Buscar livro                                                              | Lembramos que o acesso ao conteúdo assinado pelo                                          | participantes, ou seja, o nome de usuário e senha                                                          |
| Buscar base                                                               | computador cadastrado, localizado em uma das                                              | ou de biblioteca de sua instituição.                                                                       |
| INSTITUCIONAL                                                             | instituições participantes, sem necessidade de<br>cadastramento.                          | Para utilizar a identificação por meio da CAFe, sua<br>instituicão deve aderir a esse servico provido pela |
| Histórico                                                                 | Nome do usuário:                                                                          | Rede Nacional de Ensino e Pesquisa (RNP).                                                                  |
| Missão e objetivos                                                        |                                                                                           |                                                                                                    |
| Quem participa                                                            | - Sanhar                                                                                  | CALC acadêmica federada                                                                                    |
| Documentos                                                                | Jenna.                                                                                    | CAPES - COORDENAÇÃO DE APERFEIÇOAMENTO D 🔻                                                                 |
| Estatísticas de uso                                                       |                                                                                           |                                                                                                    |
| ACERVO                                                                    | Enviar Esqueci minha senha                                                                | Enviar Tutorial                                                                                            |
| ΝΟΤΊCIAS                                                                  | Novo usuário<br>(Caso ainda não seja um usuário<br>identificado.)                         | Clique aqui para mais informações.                                                                         |
| SUPORTE                                                                   | Não recebi meu e-mail de confirmação de cadastro                                          |                                                                                                    |

7. Informe o Login e Senha fornecidos por sua instituição e prossiga com a autenticação.

| C A P E S     | io de Aperfeiçoamento de Pessoal de Nivel Superior                                                                                                    |
|---------------|----------------------------------------------------------------------------------------------------|
|               | Login: periodicos<br>Senha:                                                                                                    |
|               |                                                                                                    |
| Setor<br>CNPJ | r Bancário Norte, Quadra Z, Bloco L, Lote 06, CEP 70040-020 - Brasilia, DF<br>J 00889834/0001-08 - Copyright 2009 Capes. Todos os direitos reservados. |

Cada instituição tem a sua própria interface do serviço de identificação. Após a identificação ser bem sucedida, você será redirecionado para o Portal de Periódicos

e estará apto a usar remotamente o Portal, com acesso liberado ao conteúdo disponível para sua instituição.

| S BRASIL Acesso à informação                                                                                    | Participe Serviços Legislação Canais                                                                                         |
|----------------------------------------------------------------------------------------------------|----------------------------------------------------------------------------------------------------|
| Ir pam o conteided E Ir pam o menu E Ir pam o tusce E Ir pam o rodapé E<br>Portal de<br>Periódicos<br>CAPES/MEC | MEU ESPAÇO ACESSIBILIDADE ALTO CONTRASTE MAPA DO SITE<br>Seja bem vindo(a), Portal de Periódicos da Capes Editar perfil Sair |
| Acesso por: COORDENAÇÃO DE APERFEIÇOAMENTO DE PESSOAL DE NÍVEL SUPERIOR                                         | Perguntas frequentes Contato                                                                                                 |

8. Quando finalizar a sessão de uso do Portal clique no link "Sair", na parte superior da tela.

| Ir para o conteúdo 11 Ir para o menu 22 Ir para a busca 33 Ir para o rodapé 4 | MEU ESPAÇO ACE         | SSIBILIDADE ALTO CONTRASTE M     | y   |
|-------------------------------------------------------------------------------|------------------------|----------------------------------|-----|
| Portal de<br>Periódicos<br>CAPES/MEC                                          | Seja bem vindo(a), Por | tal de Periódicos da Capes Edita | Sai |
|                                                                               |                        |                                  |     |

9. No primeiro acesso remoto via CAFe, o sistema pode solicitar a identificação no "Meu espaço" (serviços para guardar conteúdo de interesse, inscrever-se em treinamentos agendados ou obter os certificados de participação) para vincular o seu usuário na instituição com as credenciais do Portal de Periódicos. Esse procedimento é opcional e é feito somente uma vez. Na tela apresentada, insira o nome e a senha cadastrados no serviço "Meu espaço" ou crie um novo usuário.

| APES                |                                                                                                    |
|---------------------|----------------------------------------------------------------------------------------------------|
| BUSCA               | < Voltar                                                                                                    |
| Buscar assunto      | Meu espaço                                                                                                    |
| Buscar periódico    | Vecê fai identificade com susosse e lá está acorsande remetamente e Dertel de Deriádicos via CAEs, e todo e contevíde                                                                                                    |
| Buscar livro        | autorizado para a sua instituição está disponível. Caso queira acessar também os serviços do "Meu espaço" (guardar                                                                                                    |
| Buscar base         | conteúdo de interesse, inscrever-se em treinamentos agendados ou obter os certificados de participação) ao se<br>identificar via CAE o é presentin fazer sua identificação po "Mey genaço" como yeu ério do Portal de Portódicos |
| INSTITUCIONAL       | procedimento é feito somente esta vez. Nos próximos acessos remotos via CAFe, automaticamente, você terá acesso<br>aos serviços do "Meu espaço" do Portal de Periódicos.                                                         |
| Histórico           |                                                                                                    |
| Missão e objetivos  | Nome do usuário                                                                                                    |
| Quem participa      |                                                                                                    |
| Documentos          |                                                                                                    |
| Estatísticas de uso | Senha                                                                                                    |
| ACERVO              |                                                                                                    |
| ΝΟΤΊCIAS            | Enviar                                                                                                    |
|                     | Novo usuário                                                                                                    |

COORDENAÇÃO DE APERFEIÇOAMENTO DE PESSOAL DE NÍVEL SUPERIOR – CAPES MINISTÉRIO DA EDUCAÇÃO – MEC

Em caso de dúvidas, entre em contato conosco por meio do <u>Fale Conosco</u> ou pelo e-mail: <u>periodicos@capes.gov.br</u>.

##